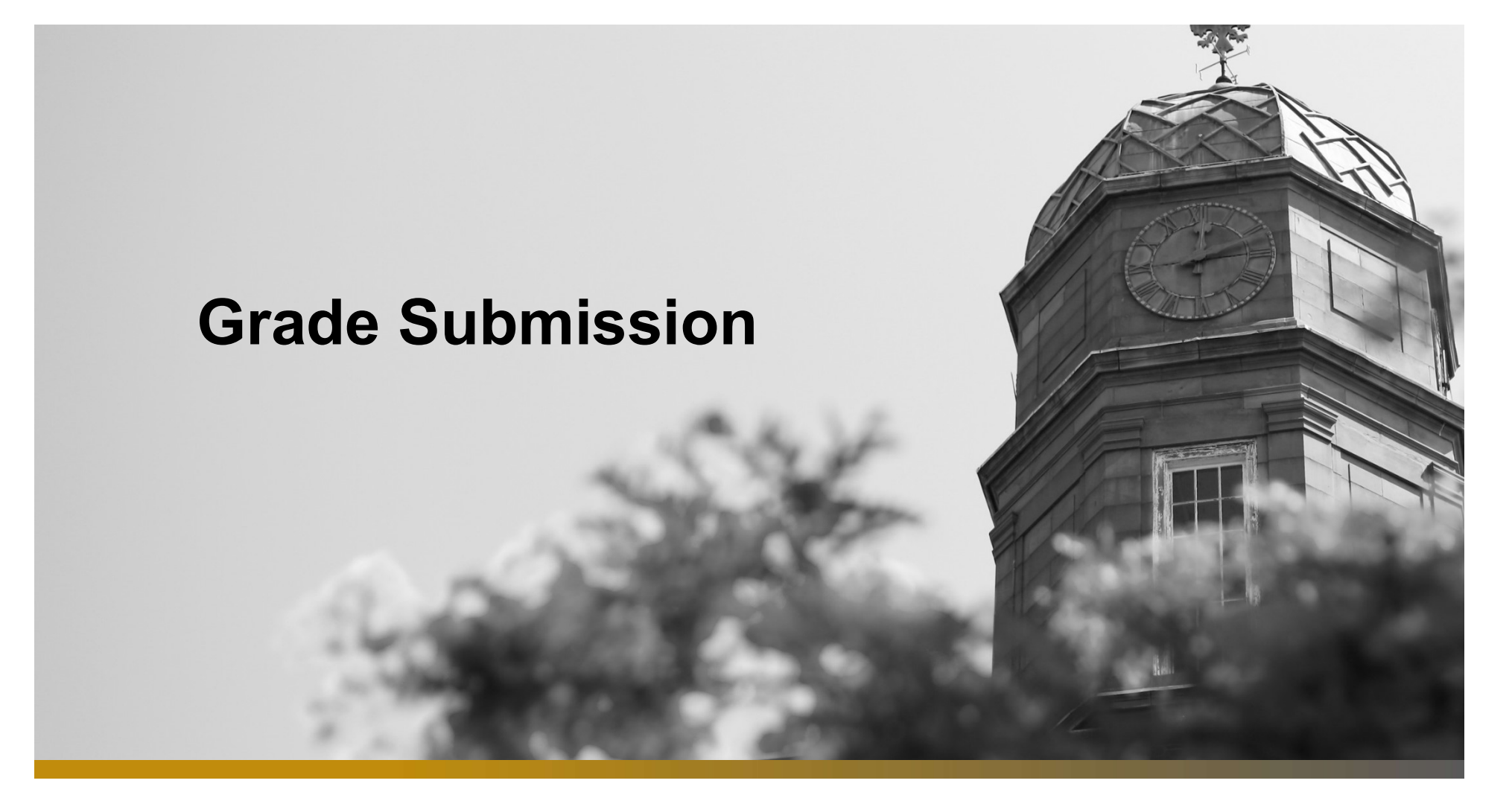

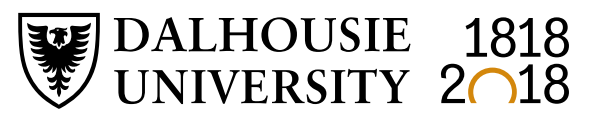

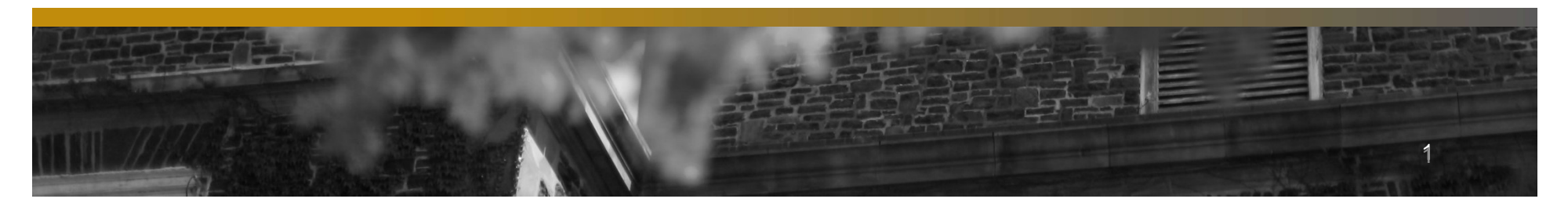

#### **Submission of Grades - Quick Reminders**

Grades are submitted either by completing the online grade sheet, or by importing grades directly from a spreadsheet or text file. This document is intended to guide you step by step through the grade submission process.

If a student is in a course but not registered, please contact the Registrar's Office. The student will need to submit a waiver of an academic regulation to have retroactive registration in the course and the Assistant Dean of the student's faculty will reach out for a final grade.

If a student is on the course list but has not attended class, or written the examination, a grade of "F" should be recorded.

#### Grades are due: Fall Term – December 23, 2019 Winter Term May 1, 2020

Late submission of grades has a significant impact on students. Academic standing is not accurate until all grades are received. Late grades could result in a student deemed eligible to return to study to be ineligible and vice versa. Late grades can also affect prerequisites for the following term's registration, potentially resulting in students' no longer satisfying or meeting prerequisites. Due to the competitive nature of scholarships, late submission of grades have an adverse effect on scholarship assessment.

#### When will grades appear on a student's transcript?

The Registrar's Office initiates a nightly "grade roll" process that posts grades into the Student Information System starting the last day of classes of each term for approximately six weeks. All grades entered and approved by 5pm will be included in the overnight grade roll and will appear on transcripts by the next morning. Outside these time periods the process is run once a week.

#### Need to change a grade after your grades have been submitted?

Please refer to our Grade Changes guide for information and a step by step guide on changing grades online.

| 🕞 🖓 🖬 https://daionlinetest.dal.ca/TEST/twbk/wbis.P_GenMenu?name=amenu.P_FacultyMnu 🖉    | - 🔒 🖻 🕈 🗙 💟 Dalhousie Online: W 📕 Online A | dministrativ 🖉 Oracle Fusion Middl 🖉 Oracle Fusion Middl 👹 Dalhousie Online 🗙 📫 🛧 🎗 |  |  |  |  |
|------------------------------------------------------------------------------------------|--------------------------------------------|-------------------------------------------------------------------------------------|--|--|--|--|
| Eile <u>E</u> dit <u>V</u> iew F <u>a</u> vorites <u>T</u> ools <u>H</u> elp             |                                            |                                                                                     |  |  |  |  |
| DALHOUSIE DAL ONLINE (TEST)                                                              |                                            |                                                                                     |  |  |  |  |
| UNIVERSITY<br>Inspiring Minds                                                            |                                            |                                                                                     |  |  |  |  |
|                                                                                          |                                            |                                                                                     |  |  |  |  |
|                                                                                          |                                            |                                                                                     |  |  |  |  |
| MainEmployeesFaculty, Advisors and AcademicMenuAdministrators                            | Student Personal<br>Information            | Administrators Student Awards and<br>Financial Aid                                  |  |  |  |  |
|                                                                                          | Click on this T                            | ab                                                                                  |  |  |  |  |
| Web for Faculty Advisors and Aca                                                         | ademic Admini                              | strators                                                                            |  |  |  |  |
|                                                                                          |                                            |                                                                                     |  |  |  |  |
| Class Management                                                                         |                                            |                                                                                     |  |  |  |  |
| Class schedules, class lists, registration permits and overrides                         | s, block registration.                     |                                                                                     |  |  |  |  |
| Student Information                                                                      |                                            |                                                                                     |  |  |  |  |
| Student phone numbers and e-mail addresses; student schedu                               | ules and academic records                  | for advisors.                                                                       |  |  |  |  |
| Grade Submission                                                                         | Click on Grade Submission                  |                                                                                     |  |  |  |  |
| Set up proxies for grading, enter final grades, import grades, approve grades.           |                                            |                                                                                     |  |  |  |  |
| Degree Audit Reporting System (DARS)<br>Review students' outstanding degree requirements |                                            |                                                                                     |  |  |  |  |
| Transfer Credit Equivalencies                                                            |                                            |                                                                                     |  |  |  |  |
| View Dal equivalents for transfer classes                                                |                                            |                                                                                     |  |  |  |  |
| View Academic Timetable                                                                  |                                            |                                                                                     |  |  |  |  |
| Class dates, times, locations, instructors                                               |                                            |                                                                                     |  |  |  |  |
| View In-Progress Academic Timetable                                                      |                                            |                                                                                     |  |  |  |  |
| Working timetable for future terms                                                       |                                            |                                                                                     |  |  |  |  |

| < 🛞 👿 https://daionlinetest.dal.ca/TEST/twbkwbis.P_GenMenu?name=amenu.P_GradeMnu 🖉                                               | 🛛 🗢 🖴 🖻 🖱 🗙 🚺 Dalhousie Online: W | tiv 🧉 Oracle Fusion Middl 🧉 C | Dracle Fusion Middl 💟 Dalhousie Online 🗙 🏦 ★ 🛱 |  |  |
|----------------------------------------------------------------------------------------------------|-----------------------------------|-------------------------------|------------------------------------------------|--|--|
| Eile Edit View Favorites Iools Help                                                                                              |                                   |                               |                                                |  |  |
| DALHOUSIE<br>UNIVERSITY<br>Inspiring Minds                                                                                       | NLINE (TEST)                      |                               |                                                |  |  |
|                                                                                                    |                                   |                               | MENU   SITE MAP   HELP   EXIT                  |  |  |
| Main         Employees         Faculty, Advisors and Academic           Menu         Administrators                              | Student Personal<br>Information   | Administrators                | Student Awards and<br>Financial Aid            |  |  |
| Grade Submission                                                                                                    |                                   |                               |                                                |  |  |
| Please refer to the Online Help for a detailed overview of t                                                                     | the grading system.               |                               |                                                |  |  |
| Grading Proxy Information                                                                                                    |                                   |                               |                                                |  |  |
| Select a Class                                                                                                    |                                   | <u> </u>                      | Click on Select a Class                        |  |  |
| Enter Final Grades                                                                                                    |                                   |                               |                                                |  |  |
| Import Final Grades                                                                                                    |                                   |                               |                                                |  |  |
| Approve Final Grades                                                                                                    |                                   |                               |                                                |  |  |
| Electronic Gradebook<br>(Optional) Define grade scales and gradable components for your courses, and record grades by component. |                                   |                               |                                                |  |  |
| Grade Changes                                                                                                    |                                   |                               |                                                |  |  |
| RELEASE: 8.0                                                                                                    |                                   |                               |                                                |  |  |
|                                                                                                    |                                   |                               |                                                |  |  |

<u>Please note</u>: If you do not see your class, even after ensuring you have selected the correct term, please call the Registrar's Office between 9am – 4pm (Ph: 902.494.2450)

| Eile Edit View Favorites Iools Help                                                                                                    |
|----------------------------------------------------------------------------------------------------|
| DALHOUSIE<br>UNIVERSITY<br>Inspiring Minds DAL ONLINE (TEST)                                                                                                    |
|                                                                                                    |
| Main         Employees         Faculty, Advisors and Academic         Student         Personal         Administrators         Student Awards and           Menu         Administrators         Student         Information         Financial Aid                                                                                                    |
| Select Class Select a class from the list below and click "Select Class" to proceed. If the class you are looking for is not in this list, please contact the primary instructor for the class. If you are the primary instructor and your class is not listed, please contact the Registrar's Office to be assigned to the class.<br>All Available Terms (Primary Inst) (2014/2015 Winter) 22961 - SOSA 1003 01 - People and Society<br>Select Class |
| RELEASE: 6.2 D1                                                                                                    |
| © 2015 Ellucian Company L.P. and its affiliates.                                                                                                    |

| Image: Contract of the state of the state of the stat | ¢ <b></b> | housie Online: W        | dministrativ 🎸 Oracle Fusion N | diddl 🤌 Oracle Fusion Middl 👿 Dalhousie Online 🗙 | ( <b>- b</b> ★ 3 |
|----------------------------------------------------------------------------------------------------|-----------|-------------------------|--------------------------------|--------------------------------------------------|------------------|
| DALHOUSIE<br>UNIVERSITY<br>Inspiring Minds                                                                                                    | NLINE     | (TEST                   | <b>[</b> )                     |                                                  |                  |
|                                                                                                    |           |                         |                                | MENU   SITE MAP   HELP                           |                  |
| Main Employees Faculty, Advisors and Academic Administrators                                                                                                    | Student   | Personal<br>Information | Administ                       | rators Student Awards and<br>Financial Aid       | 1                |
| Grade Submission                                                                                                    |           |                         |                                |                                                  |                  |
| Please refer to the Online Help for a detailed overview of the grading system.                                                                                                    |           |                         |                                |                                                  |                  |
| Grading Proxy Information                                                                                                    |           |                         |                                |                                                  |                  |
| Select a Class                                                                                                    |           |                         |                                |                                                  |                  |
| Enter Final Grades Click to Enter Final Grad                                                                                                    |           |                         |                                | Click to Enter Final Grades                      |                  |
| Import Final Grades Click to Import Final Grades from a Spreads                                                                                                    |           |                         | Final Grades from a Spreadshee | <u>et</u>                                        |                  |
| Approve Final Grades                                                                                                    |           |                         |                                |                                                  |                  |
| Electronic Gradebook<br>(Optional) Define grade scales and gradable components for your courses, and record grades by component.                                                                                                    |           |                         |                                |                                                  |                  |
| Grade Changes                                                                                                    |           |                         |                                |                                                  |                  |
| RELEASE: 8.0                                                                                                    |           |                         |                                |                                                  |                  |
|                                                                                                    |           |                         |                                |                                                  |                  |

| ← ← W https://dalonlinetest.dal.ca/TEST/fyskffgd.P_EacFinGrd                                                                                                    | x 5 🗳 🚔 - Q                                                              | U Dalhousie Online: W. | 📕 Online A | dministrativ 🍝 Oracle Fusion Mi | ddl 🥭 Oracle Fu      | sion Middl 👿 Dalhousie Online 🗙 💼 🛧 🗄 |
|----------------------------------------------------------------------------------------------------|--------------------------------------------------------------------------|------------------------|------------|---------------------------------|----------------------|---------------------------------------|
| Eile Edit View Favorites Iools Help                                                                                                    |                                                                          |                        |            |                                 |                      |                                       |
| Due Date for Grade Submission                                                                                                    |                                                                          |                        |            |                                 |                      |                                       |
| * Grades are due seven calendar days after an exam scheduled by the Registrar or fourteen days after the last class where there is no final exam schedule by the Registrar. The system will remain open for the submission of grades as noted below. X/Y courses should be graded for the Y portion only. Only final grades are to be recorded. |                                                                          |                        |            |                                 |                      |                                       |
| Online Grade Submission available for                                                                                                    | Online Grade Submission available for 2014/2015 Winter until 15-MAY-2015 |                        |            |                                 |                      |                                       |
| 22961 SOSA 1003 01 People and Societ                                                                                                    | y (Jan 05, 2015 - Apr                                                    | 10, 2015 )             |            |                                 |                      |                                       |
| Primary Instructor: Kimberley D. Bonin                                                                                                    |                                                                          |                        |            |                                 |                      |                                       |
| Ungraded Records:                                                                                                    |                                                                          | None 8                 | 3          |                                 |                      |                                       |
| Graded/Not Approved:                                                                                                    |                                                                          | A+<br>A                | )          |                                 |                      |                                       |
| Graded/Approved:                                                                                                    |                                                                          | A- C                   | )          | Click here                      | and yo               | ou can                                |
| Total Enrollment:                                                                                                    |                                                                          |                        |            | orades fo                       | ng in yo<br>r the co | our final                             |
| B-<br>C+                                                                                                    |                                                                          |                        |            |                                 |                      |                                       |
| $\Lambda$ Please click the Submit Grades button often. The $C_{C_{-}}$ 0 minute time limit on this screen.                                                                                                    |                                                                          |                        |            |                                 |                      |                                       |
| display grades as selection list C display grades                                                                                                    | as text input field                                                      | D                      |            |                                 |                      |                                       |
| Page 1 2 3 4 5 6 7 8 9 10                                                                                                    | next 25 records >>                                                       |                        |            |                                 |                      |                                       |
| Rec# ID □ Name ▽                                                                                                    | Reg. Status/Date                                                         |                        | de 🗆       | Approved 🗌                      | Rolled               | Grade Change                          |
| 1 B00770745 Kent, Clark                                                                                                    | **Web Registered** /<br>Jan 06, 2015                                     | None                   |            |                                 | No                   |                                       |

Enter your Student's grades in this column (Note: Grades are not lost when flipping between pages)

https://dalonlinetest.dal.ca/TEST/fyskffgd.P\_FacFinGrd 🔎 👻 🖀 🕿 🕈 🗙 🚺 Dalhousie Online M., 📲 Online Administrativ... 🥥 Oracle Fusion Middl... 🖉 Oracle Fusion Middl... 💟 Dalhousie Online...... **↑** ★ ☆ File Edit View Favorites Tools Help \*\*Web Registered\*\* / A+ 18 B00770745 Kent, Clark No Jun 07, 2014 19 B00770745 Kent, Clark \*\*Web Registered\*\* / A No Jun 07, 2014 B00770745 Kent, Clark \*\*Web Registered\*\* / A+ 20 No Dec 17, 2014 \*\*Web Registered\*\* / A-21 B00770745 Kent, Clark No Jul 17, 2014 B00770745 Kent, Clark \*\*Web Registered\*\* / A+ 22 No Apr 03, 2014 \*\*Web Registered\*\* / A+ 23 B00770745 Kent, Clark No Jun 07, 2014 \*\*Web Registered\*\* / A B00770745 Kent, Clark 24 No Jan 04, 2015 B00770745 Kent, Clark \*\*Web Registered\*\* / A 25 No Jul 28, 2014 next 25 records >> Page 1 2 3 4 5 6 7 8 9 10 Submit Grades Reset ten. There is a 30 minute time limit on this screen. Click on Submit Grades for students with available grades Select another Class Import Final Grades Approve Final Grades Grade Changes RELEASE: 5.2.D1 Click on Approve Final Grades to confirm all submitted grades **\*THIS TAKES YOU TO A FINAL APPROVAL SCREEN\*** © 2015 Ellucian Company L.P. and its affiliates.

\*Please note: any grades left **unchecked** or **not graded** will automatically change to INC (incomplete) after the deadline for grade submission. (After the deadline the process becomes a Grade Change process – see <u>Grade Changes</u>)

| < 🕀 🔣 https://dalonlinetest.dal.ca/TEST/fyskauth.P_AuthGrades                | 0 ≅ ≙ ~ ٩          | 🕫 🗙 👿 Dalhousie Online: W 📒 Ol | nline Administrativ 🤌 Oracle Fusion Middl 🔮 Oracle Fusion Middl 👿 Dalhousie Online× 💼 🕇 ★ 🎗 |
|------------------------------------------------------------------------------|--------------------|--------------------------------|---------------------------------------------------------------------------------------------|
| <u>File E</u> dit <u>V</u> iew F <u>a</u> vorites <u>T</u> ools <u>H</u> elp |                    |                                |                                                                                             |
| B00770745 Kent, Clark                                                        | A                  |                                | 1                                                                                           |
| B00770745 Kent, Clark                                                        | A                  | <b>V</b>                       |                                                                                             |
| B00770745 Kent, Clark                                                        | A                  | •                              | Upon arrival at this screen                                                                 |
| B00770745 Kent, Clark                                                        | A                  | ~                              | you will see an option to                                                                   |
| B00770745 Kent, Clark                                                        | A                  |                                | uncheck any student from                                                                    |
| B00770745 Kent, Clark                                                        | A                  | <b>v</b>                       | final approval. This allows                                                                 |
| B00770745 Kent, Clark                                                        | A                  |                                | you to submit and approve                                                                   |
| B00770745 Kent, Clark                                                        | A                  |                                | any grades that <b>are</b> final                                                            |
| B00770745 Kent, Clark                                                        | A                  | <b>v</b>                       | whilst giving you the option                                                                |
| B00770745 Kent, Clark                                                        | Α                  | •                              | to return later to submit and                                                               |
| B00770745 Kent, Clark                                                        | А                  |                                | approve outstanding grades                                                                  |
| B00770745 Kent, Clark                                                        | А                  |                                |                                                                                             |
| B00770745 Kent, Clark                                                        | A-                 |                                |                                                                                             |
| B00770745 Kent, Clark                                                        | Any grades         | (not graded)                   | Any grades ( <b>not graded</b> ) will <u>not</u>                                            |
| B00770745 Kent, Clark                                                        | unchecked will not | (not graded)                   | be submitted upon clicking                                                                  |
| B00770745 Kent, Clark                                                        | be submitted upon  | (not graded)                   | "Approve Grades" and can be                                                                 |
| B00770745 Kent, Clark                                                        | clicking "Approve  | (not graded)                   | revisited for later entry.                                                                  |
| B00770745 Kent, Clark                                                        | Grades and can be  | (not graded)                   | "Note that these will lapse to<br>Incomplete grades after May 15                            |
| B00770745 Kent_Clark                                                         | entry              | (not graded)                   | incomplete grades after may 10                                                              |
| Approve Grades                                                               |                    |                                |                                                                                             |
|                                                                              | Select a           | nother Class                   |                                                                                             |

DELEASE 5 2 D4

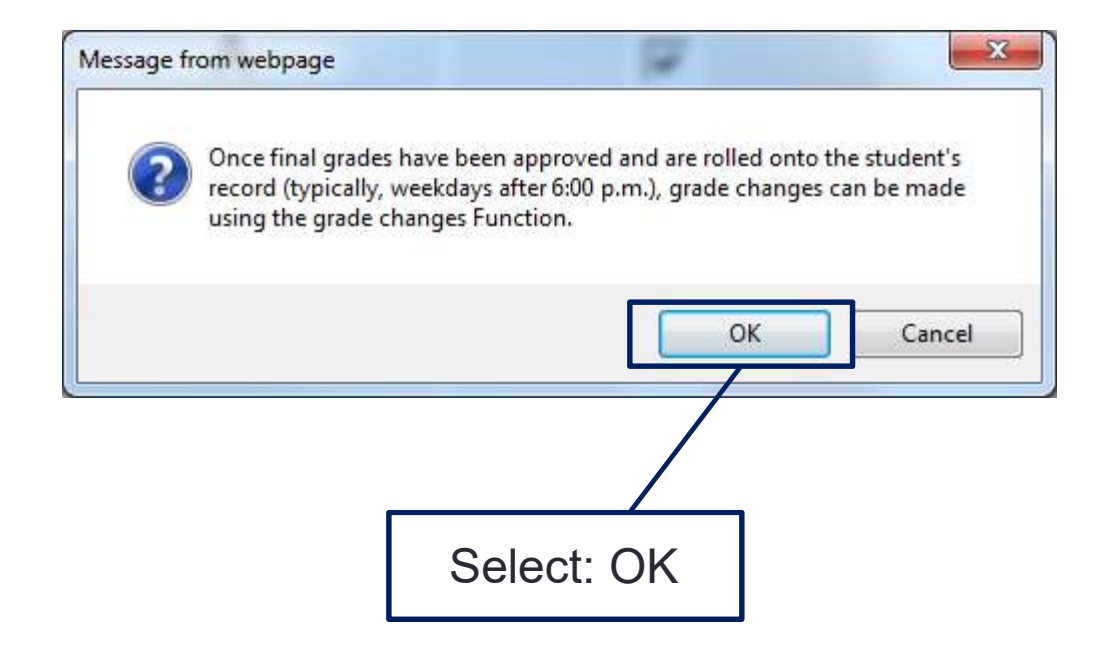

### **Grade Submission**

If you have any questions about this process please do not hesitate to contact the Registrar's Office at 902-494-2450

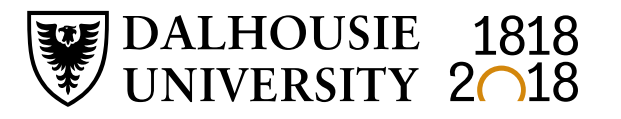

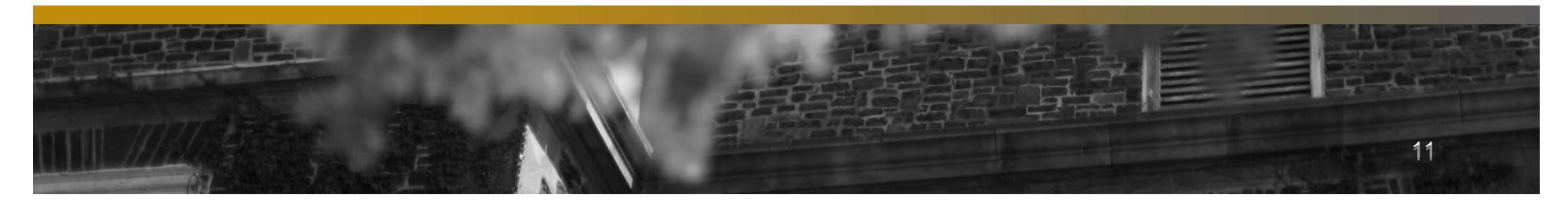